DECLARAÇÃO ELETRÓNICA

MOD.112

PASSOS PARA PREENCHER E SUBMETER

Para entregar a Declaração Anual de Rendimentos, Mod. 112 – Categoria C, através de internet, deve-se proceder de que forma?

Para submeter a sua Declaração Mod. 112 - Categoria C, via eletrónica, é necessário ter uma conta registada no portal www.portondinosilha.cv e a chave de ativação.

Passos para a criação de uma conta:

#### 1) Registo gratuito no portal www.portondinosilha.cv

Clique em ENTRAR na parte superior direita, escolha a opção "REGISTAR" e indique um e-mail válido, password e o tipo de utente. Clique em "Submeter", e logo aparece uma mensagem dizendo que o seu registo foi efetuado com sucesso.

Para confirmar o seu registo, confira, por favor, a mensagem enviada através do email.

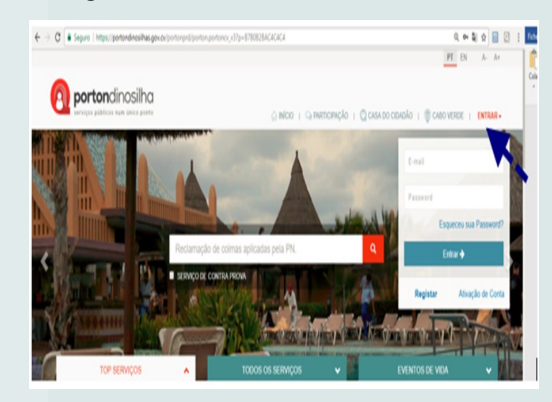

## 2) Login no portal <u>www.portondinosilha.cv</u>

Para fazer o login no portondinosilha, clique em "entrar" indique o utilizador ou Email e Password como assinalado na imagem abaixo.

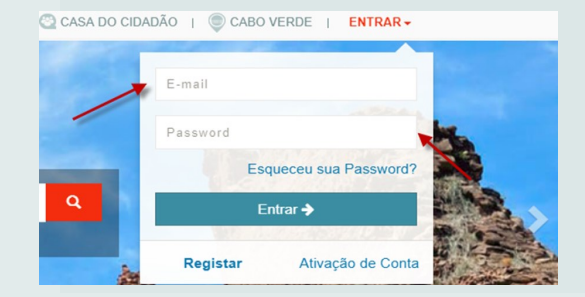

- a) Caso tenha esquecido a sua password, clique em "Esqueceu sua password?" e indique o seu email para solicitar uma nova;
- b) Necessitando de apoio e/ou esclarecimento, contacte a equipa do Service Center, através da linha verde **8002008** ou e-mail

Casadocidadao@casadocidadao.gov.cv;

# 3) Criação da Chave de Ativação

A chave de ativação é constituída por: chave pública e chave privada. Ambas são geradas pelo sistema e podem ser criadas da seguinte forma:

- a) Presencialmente nos balcões da Casa do Cidadão ou nas Repartições de Finanças, mediante a apresentação do documento de identificação B.I e/ou Passaporte;
- b) Através do telefone para os funcionários públicos (linha verde 8002008);
- c) Diretamente no portal, clicando em "MINHA CONTA", e em "Chave de Ativação", de seguida clique em "Gerar Chave" preencha os campos obrigatórios e clique em "Gerar".

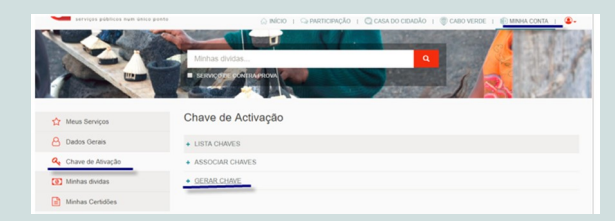

## 4) Associação da Chave de Ativação aos Serviços da DGCI no Portal

Na posse das chaves PÚBLICA E PRIVADA, o utilizador deverá solicitar a associação das chaves às Repartições de Finanças, nos balcões da Casa do Cidadão ou através de Help Desk.

## Como proceder a entrega da Declaração Mod. 112 categoria C, através da internet?

- a) Faça login com as suas credenciais (utilizador e password).
- b) Na área "TODOS OS SERVIÇOS" aceda ao menu "Contribuições e Impostos" e, de seguida, clique em "Entrega e Substituição de Declarações"
- c) Ao abrir uma nova janela, clique em "Realizar2.

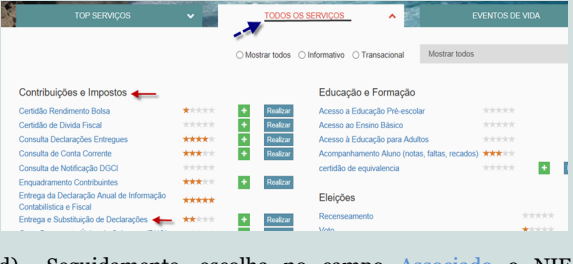

d) Seguidamente, escolha no campo Associado o NIF

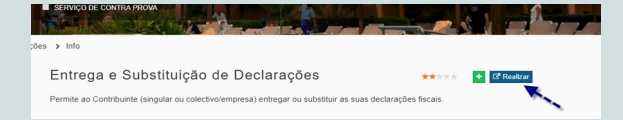

pretendido, o Tipo De Declaração e clique em Pesquisar.

| DAICE: A documentação en                                    | ncontra-se no endere | ço: <u>https://www.dnre.gov.cv/dnre/daicf</u>                                                                                                    |           |  |
|-------------------------------------------------------------|----------------------|----------------------------------------------------------------------------------------------------|-----------|--|
| O Fitro "Associado/Nif" é o                                 |                      |                                                                                                    |           |  |
| NIF:                                                        |                      |                                                                                                    |           |  |
| NOME-                                                       |                      |                                                                                                    |           |  |
| Escolher Declaração                                         |                      | The De Destaurals                                                                                                    |           |  |
| Escolher Declaração<br>Associado<br>Associado               | •                    | Tipo De Declaração<br>- Tipo De Declaração -                                                                                                    | Pesquisar |  |
| Escolher Declaração<br>Associado<br>Associado               | •                    | Tipo De Declaração<br>- Tipo De Declaração - • •<br>- Tipo De Declaração - •<br>Modeio 106 - •                                                                                                    | Pesquisar |  |
| Escolher Declaração<br>Associado<br>- Associado<br>Declaraç | •                    | Tipo De Declaração<br>— Tipo De Declaração —<br>— Tipo De Declaração —<br>— Micoultaria<br>Micoultaria<br>Micoultaria | Pesquisar |  |

| <b>e)</b> Na f                                     | olha "Entregar Declaração" clique no símbolo                                                                                                    |                                            |                             |                            |
|----------------------------------------------------|----------------------------------------------------------------------------------------------------|--------------------------------------------|-----------------------------|----------------------------|
| do                                                 | seu lado direito para preencher o modelo 112.                                                                                                    | h) Após c<br>os QUAD                       | licar na tip<br>ROS 5 a 7 d | ologia<br>e QUAI           |
| Entregar Declaraç                                  | Ao -                                                                                                    | QUADRO 1 A 4                               | QUADROS 5 A 7               | QUADROS                    |
| >NIF:<br>>NOME:                                    |                                                                                                    |                                            |                             |                            |
| Escolher Declar                                    | ção                                                                                                    |                                            |                             |                            |
| Associado                                          | Top De Declangúe           V         Modes 112         V         Progetor                                                                                                    | (*) I Ipo De Declar                        | içao                        | (*) And                    |
| Modelo 112                                         | Declaração Período Ação                                                                                                    | ( Thirds                                   |                             | 2017                       |
| Modelo 112<br>Modelo 112                           | 2017 Prines<br>2018 Prines                                                                                                    | i) Agora,                                  | preencha c                  | orretam                    |
| f) Caso<br>Preenchir                               | opte pelo preenchimento manual, clique na opção<br>nento Manual                                                                                                    | eno enque                                  | no mpio pr                  | aru com                    |
| Entrega Electroni                                  | za - Entrega Electrónica                                                                                                    | QUADRO 6 - AT                              | J ISOLADO - RENDI           | MENTOS ATÉ                 |
| ATENÇÃO CI                                         | meçou a preencher manualmente a sua declaração do 2015. Caso deseje continuar o preenchimento Clicar em Preenchimento Manual 🗙                                                                                                    | NIF Titular                                | Origem NIF J<br>Adquirente  | Adquirente                 |
| • NIF: 106498916<br>• NOME: MARIA AU               | SUSTA CARDOSO VARELA                                                                                                    |                                            | – Origem Ac 💌               | 2                          |
| DATA DE ENTREG     ANO DA DECLARA                  | Ar 1565-2010 14.425<br>çAb: 2015                                                                                                    | QUADRO 7 - EI                              | CARGOS E DEDUÇO             | DES À COLEC                |
|                                                    | Prench Manual Disparts Cancelar                                                                                                    | NIF Titular                                | Origem NIF                  | Fornecedor                 |
| ANEXAR FICHEI                                      |                                                                                                    |                                            | – Origem Fc 🔻               |                            |
| Esconer lichero N                                  |                                                                                                    | QUADRO 16 - 4                              | PURAMENTO RENDIM            | IENTOS CATEO               |
| g) Abre-so                                         | e um écran com o Modelo 112 com os quadros 1 a 4                                                                                                    |                                            |                             |                            |
| que dev<br>RENDIME                                 | NTO" C 1 - Cat. C – Rendimentos Prediais no                                                                                                    | NIF Titu                                   | ar Ren                      | dimentos de catego         |
| Quadro 4                                           |                                                                                                    |                                            |                             |                            |
|                                                    |                                                                                                    | QUADRO 17 - IC                             | /ENTIFICAÇÃO DOS PF         | RÉDIOS QUE GE              |
|                                                    |                                                                                                    | NIF Titu                                   | ar Iden                     | rtificação do prédio       |
| (*)Tipo De Declaração                              | (1) Ano Dos Rendimentos NF Representante                                                                                                    |                                            |                             |                            |
| <ul> <li>Primeira</li> <li>Substituição</li> </ul> | 2817 • None Representante                                                                                                    |                                            |                             |                            |
|                                                    | (*) Oata Entrega<br>18-05-2018 Citiga Área Ficul Designação Área Ficul                                                                                                    | I) A                                       | ntes de sub                 | meter a                    |
|                                                    | Z23 Praia                                                                                                    | .,                                         |                             |                            |
|                                                    |                                                                                                    | Ministér<br>das Fina                       | io<br>inças<br>bolenado     | P                          |
| QUADRO 2 - IDENTIF                                 | ESTROCOVIL                                                                                                    | QUADRO 1 A 4 QUA                           | IDROS 5 A 7 QUADROS 14      | A 20                       |
| @ Casab Units De Facts (                           | na haay () Canadona Defasa dar Alama () Salam () Vila                                                                                                    | QUADRO 1 - IDENTI<br>(*)Tipo De Declaração | FICAÇÃO DA DECLARAÇÃ        | ) Ano Dos Rendiments       |
| () Directado                                       | () Spena Julaimen                                                                                                    | 8 Prinets                                  |                             | 2015                       |
|                                                    | QUIGRO 2 - GENTRICAÇÃO DOS SUEITOS PASSINOS                                                                                                    |                                            |                             |                            |
| - NF<br>A B                                        | New         Justified         Year         Install         End           20-ha         •         •         •         •         •         •         •         •         •         •         •         •         •         •         •         •         •         •         •         •         •         •         •         •         •         •         •         •         •         •         •         •         •         •         •         •         •         •         •         •         •         •         •         •         •         •         •         •         •         •         •         •         •         •         •         •         •         •         •         •         •         •         •         •         •         •         •         •         •         •         •         •         •         •         •         •         •         •         •         •         •         •         •         •         •         •         •         •         •         •         •         •         •         •         •         •         •         •         • </td <td>K) J</td> <td>á pode faze</td> <td>r a entre</td>                                                                                                    | K) J                                       | á pode faze                 | r a entre                  |
| QUADRO 3 - IDENTIFICA                              | CYO DO ADREADO MARLAR E OUTROS DUE WIREI NA SUA DEFENDENCIA                                                                                                    | Ministéri<br>das Finar                     | D<br>nças                   | PR                         |
| Tipo Documento No                                  | GUAGRO 1 - DENTRIFICAÇÃO DO ADECIANO FAMILIAR E CUITOS SUE VINEIR NA SUA CEPENDÊNCIA<br>                                                                                                    | QUADRO 1 A 4 QUA                           | DROS 5 A 7 QUADROS 14 A     | 20                         |
| - Tpo Document *                                   | Contribution of theorem (Contribution of California 8                                                                                                    | QUADRO 1 - IDENTIF                         | ICAÇÃO DA DECLARAÇÃO        | )                          |
| 50                                                 | New         Processon         Alabitativ         O                                                                                                    | (*)Tipo De Declaração<br>@ Primera         | 04                          | Ano Dos Rendimentos<br>015 |
| 55                                                 | HERADA ROMA<br>Bana Provident College to card                                                                                                    |                                            |                             |                            |
|                                                    | 0 0<br>6<br>W Deep Kensteep 0                                                                                                    | Para ma                                    | is inform                   | ações                      |
|                                                    |                                                                                                    | disponíve                                  | is no sit                   | ações (<br>te <u>ww</u>    |
| QUADRO 4 - TIP                                     | DLOGIA DE RENDIMENTO                                                                                                    | Contribui                                  | çoes e Imj                  | postos                     |
| NIF                                                | Descrição                                                                                                    |                                            |                             |                            |
|                                                    | x1 - uz, x - reinformettis de trabatio dependente e personattis (caso splite partie explicamenta/antegia de desização) (Preenche 01, 02, 03, 05 e 0<br>[A2 - 04, A - Residente qui a atlinear instituentos pagas parties logislamenta/actuação atlingativa (Preenche 01, 02, 03, 05 e 0<br>[A2 - 04, A - Residente qui a atlinear instituentos pagas parties logislamenta/actuação atlingativa (Preenche 01, 02, 03, 05 e 0<br>[A1 - 04, B - desização atlinear instituentos pagas parties logislamenta/actuação atlingativa (Desexite 01, 02, 03, 05 e 0<br>[A1 - 04, B - desização atlinear instituentos pagas parties logislamenta/actuação atlingativa (Desexite 01, 02, 03, 05 e 0<br>[A1 - 04, B - desexite qui a atlinear instituentos pagas parties de services atlinear atlinear atli |                                            |                             |                            |
|                                                    | Loss                                                                                                    |                                            |                             |                            |
| 106498915                                          | B 4 - cit. B - Transparencia fixed (Scione de sociedades de preficionais Renail) (Preenche 01, 02, 01, 015 + 0110) (art 2 + CRPE)           D C 1 - cit. C - Rendmentes predias (Residente persona singulares) (Presche 01, 02, 01, 010, 017 + 010)                                                                                                    |                                            |                             | . 6                        |
|                                                    | □C2-Cell C-Rendmentes predate (Nale residente) (Preenche Q1, Q2, Q1, Q6, Q7, Q14, Q17 e 19) □D 1-Cell D-Rendmentes de capitati (paundo não las possiveir aplicar as taxas literativitas do CRPS) (Preenche Q1, Q2, Q1 e Q6) (prt*51°, st*b) CRP                                                                                                    |                                            |                             | 1                          |
|                                                    | DE 1- Cell. E - Incrementos patrimonias (quando não foi possível aplicar as taxas liberatúrias do CRPS) (Prevenche OL, OZ, OJ e OB) (artº 51º, atº 6) CRP                                                                                                    |                                            |                             | P                          |
|                                                    |                                                                                                    |                                            |                             |                            |

icar na tipologia C 1 - Cat. C - Rendimentos Prediais, abrem-se OS 5 a 7 e QUADROS 14 a 20.

| DROS 14 A 20            |                    |   |
|-------------------------|--------------------|---|
| LARAÇÃO                 |                    |   |
| (*) Ano Dos Rendimentos | NIF Representante  | 2 |
| 2017 *                  | Nome Representante |   |

reencha corretamente os quadros 6, 7, 16 e 17. (Obs: em caso de no lápis para corrigir e, para eliminar uma linha, clique no X).

| Oriente              |                                                        | Designation                                        |                                                    |                                          |               |                                           | Valas        |
|----------------------|--------------------------------------------------------|----------------------------------------------------|----------------------------------------------------|------------------------------------------|---------------|-------------------------------------------|--------------|
| Ungem<br>Idquirente  | NIF Adquirente                                         | Adquirente                                         | Tipo Doc                                           | Serie                                    | Num Doc       | Data                                      | Rendimen     |
| rigem Ac 🔻           | 2                                                      |                                                    | – Tipo Doc - 🔹                                     |                                          |               |                                           |              |
|                      |                                                        |                                                    |                                                    |                                          |               |                                           |              |
| RGOS E D             | EDUÇOES À COL                                          | ECTA SUPORT                                        | ADOS POR SUJEI                                     | TOS PASSIVO                              | S             |                                           |              |
|                      |                                                        |                                                    |                                                    |                                          |               |                                           |              |
| Origem<br>Fornecedor | NIF Fornecedor                                         | Designacao<br>Fornecedor                           | Tipo Documento                                     | Serie                                    | Num Documento | Data                                      | Valor Encarg |
| Drigem Fc 🔹          | 2                                                      |                                                    | - Tipo Docu 🔻                                      |                                          |               |                                           |              |
|                      |                                                        |                                                    |                                                    |                                          |               |                                           |              |
|                      |                                                        |                                                    |                                                    |                                          |               |                                           |              |
|                      |                                                        |                                                    |                                                    |                                          |               |                                           |              |
|                      |                                                        |                                                    |                                                    |                                          |               |                                           |              |
| AMENTO R             | ENDIMENTOS CA                                          | TEGORIA C                                          |                                                    |                                          |               |                                           |              |
| AMENTO R             | ENDIMENTOS CA                                          | TEGORIA C                                          |                                                    |                                          |               |                                           |              |
| AMENTO R             | RENDIMENTOS CA<br>Rendimentos de ca                    | TEGORIA C<br>tegoria C registados                  | Gastos da (                                        | Categoria C regista                      | dos Rendir    | mentos da categoria C                     | no Periodo   |
| AMENTO R             | Rendimentos de ca                                      | TEGORIA C<br>tegoria C registados                  | Gestos da (                                        | Categoria C regista                      | dos Rendir    | mentos da categoria C                     | no Periodo   |
|                      | ENDIMENTOS CA<br>Rendimentos de ca                     | TEGORIA C<br>degoria C registados                  | Gastos de (                                        | Categoria C regista                      | dos Rendin    | mentos da categoria C                     | no Periodo   |
| AMENTO R             | Rendimentos CA                                         | TEGORIA C<br>negoria C registados                  | Gastos da (                                        | Categoria C regista                      | dos Rendi     | nentos da categoria C                     | no Periodo   |
| TIFICAÇÃO            | Rendimentos CA<br>Rendimentos de ca<br>DOS PRÉDIOS QUE | TEGORIA C<br>tegoria C registados                  | Gastos da (                                        | Categoria C regista                      | dos Rendi     | nentos da categoria C                     | no Periodo   |
| AMENTO R             | Rendimentos CA <sup>1</sup><br>Rendimentos de ca       | TEGORIA C<br>regoria C registados<br>E GERAM RENDI | Gastos da (                                        | Catogoria C regista                      | dos Rendir    | mentos da categoria C                     | no Periodo   |
| THE CACE             | Rendimentos de ca                                      | TEGORIA C<br>regoria C registados<br>E GERAM RENDI | Gastos da (<br>MENTOS DA CATEGO<br>NF do Inquilino | Catogoria C regista<br>DRIA C<br>Valor d | dos Rendir    | mentos da categoria C                     | no Periodo   |
| RAMENTO F            | Rendimentos de ca<br>DOS PRÉDIOS QUE                   | TEGORIA C<br>tegoria C registados<br>E GERAM RENDI | Gastos da (<br>MENTOS DA CATEGO<br>NF do Inquilino | Categoria C regista<br>DRIA C<br>Valor d | dos Renda     | nentos da categoria C<br>Retecção na fort | no Period    |

tes de submeter a sua declaração valide os seus dados.

| PREENCHER DECLARAÇ              | ÃO - PREENCH. MANUAL             |                               | Cover Vidor                 | Entroper           |
|---------------------------------|----------------------------------|-------------------------------|-----------------------------|--------------------|
|                                 |                                  |                               |                             |                    |
|                                 |                                  |                               |                             |                    |
| tos                             | NF Representante                 |                               |                             |                    |
| ega da sua                      | declaração                       |                               |                             |                    |
| REENCHER DECLARAÇĂ              | 0 - PREENCH. MANUAL              |                               | Crave Vider                 | tergar.            |
|                                 |                                  |                               |                             |                    |
| 8                               | NIF Representante                |                               |                             |                    |
| consulte<br>w.dnre.go<br>(DCI). | as <u>Instruçí</u><br>w.cv, na á | <u>ŏes de Pr</u><br>irea da 1 | <u>eenchime</u><br>Direcção | <u>ento</u><br>das |
|                                 | Minist<br>das Fi                 | ério<br>nanças                |                             |                    |

Direção Nacional da Administração Pública

Serviço de Atendimento ao Contribuinte e Cidadania Fiscal